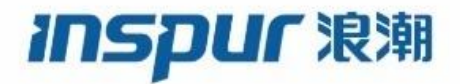

## Inspur CN9408H 核心交换机 安装指导手册

浪潮思科网络科技有限公司(以下简称"浪潮网络")为客户提供全方位的技术支持和服务。直接向浪潮 思科购买产品的用户,如果在使用过程中有任何问题,可与浪潮思科各地办事处或用户服务中心联系,也 可直接与公司总部联系。

读者如有任何关于浪潮网络产品的问题,或者有意进一步了解公司其他相关产品,可通过下列方式与我们 联系:

- 公司网址: http://www.inspur.com/
- 技术支持热线: 400-691-1766
- 技术支持邮箱: inspur\_network@inspur.com
- 技术文档邮箱: inspur\_network@inspur.com
- 客户投诉热线: 400-691-1766
- 公司总部地址: 山东省济南市历下区浪潮路 1036 号
- 邮政编码: 250000

明 声

#### Copyright ©2021

浪潮思科网络科技有限公司

版权所有,保留一切权利。

非经本公司书面许可,任何单位和个人不得擅自摘抄、复制本书内容的部分或全部,并不得以任何形式传播。

Inspur NM 是浪潮思科网络科技有限公司的注册商标。

对于本手册中出现的其它商标,由各自的所有人拥有。

由于产品版本升级或其它原因,本手册内容会不定期进行更新。除非另有约定,本手册仅作为使用指导, 本手册中的所有陈述、信息和建议不构成任何明示或暗示的担保。

前言

#### 概述

本文档从产品简介、安装指导、上电启动、故障维护等的角度介绍了 Inspur CN9408H 核心交换机(以下简称 CN9408H)。

### 产品版本

与本文档相对应的产品版本如下所示。

| 产品名称    | 硬件版本 |
|---------|------|
| CN9408H |      |

#### 约定

#### 符号约定

在本文中可能出现下列标志,它们所代表的含义如下。

| 符号          | 说明                                                          |
|-------------|-------------------------------------------------------------|
| <b>全</b> 警告 | 以本标志开始的文本表示有潜在危险,如果不能避免,可能导致<br>人员伤害。                       |
| <u> 注意</u>  | 以本标志开始的文本表示有潜在风险,如果忽视这些文本,可能<br>导致设备损坏、数据丢失、设备性能降低或不可预知的结果。 |
| 说明          | 以本标志开始的文本是正文的附加信息,是对正文的强调和补充。                               |
| 〇、窍门        | 以本标志开始的文本能帮助您解决某个问题或节省您的时间。                                 |

## 通用格式约定

| 格式             | 说明                                                            |
|----------------|---------------------------------------------------------------|
| 宋体             | 正文采用宋体表示。                                                     |
| 黑体             | 一级标题、二级标题、三级标题、Block 采用黑体表示。                                  |
| 楷体             | 警告、提示等内容用楷体表示。                                                |
| Lucida Console | Lucida Console格式表示屏幕输出信息。此外,屏幕输出<br>信息中夹杂的用户从终端输入的信息采用加粗字体表示。 |

| 1 产品简介                | 6  |
|-----------------------|----|
| 1.1 产品型号说明            | 6  |
| 1.2 CN9408H 系列前面板说明   | 7  |
| 1.2.1 CN9408H         | 7  |
| 1.3 CN9408H 系列后面板说明   |    |
| 1.3.1 CN9408H         |    |
| 1.3.2 CN9408H 系列端口说明  |    |
| 1.3.3 业务端口            |    |
| 1.3.4 管理端口            | 9  |
| 1.4 CN9408H 指示灯说明     |    |
| 1.4.1 系统指示灯           |    |
| 1.4.2 风扇指示灯           |    |
| 1.4.3 电源指示灯           |    |
| 1.4.4 BMC 指示灯         |    |
| 1.4.5 以太网管理端口指示灯      |    |
| 1.4.6 10G SFP+ 端口指示灯  |    |
| 1.4.7 100G QSFP28 指示灯 |    |
| 2 安装指导                | 14 |
| 2.1 安装前的准备            |    |
| 2.1.1 安全警告            | 14 |
| 2.1.2 安装前检查           | 14 |
| 2.2 安装                |    |
| 2.2.1 导轨前后端视图         |    |
| 2.2.2 安装导轨            |    |
| 2.2.3 安装浮动螺母          |    |
| 2.2.4 安装交换机           |    |
| 2.2.5 连接接地线到机柜        |    |
| 2.3 更换电源模块            |    |
| 2.4 更换风扇模块            | 21 |
| 2.5 地线连接              |    |

目 录

| 3 | 交换机初次上电启动                 | 24 |
|---|---------------------------|----|
|   | 3.1 搭建配置环境并连接电缆           |    |
|   | 3.2 设置终端参数 (Windows 超级终端) |    |
|   | 3.3 设置端口参数 (SecureCRT)    |    |
|   | 3.4 交换机上电                 |    |
| 4 | 技术指标                      |    |
|   | 4.1 整机参数                  |    |
| 5 | 交换机系统软件加载                 |    |
|   | 5.1 ONIE 系统升级             |    |
| 6 | 交换机操作系统升级                 |    |
|   | 6.1 操作系统升级                |    |
| 7 | ,维护和故障处理                  |    |
|   | 7.1 加载失败的处理               |    |
|   | 7.2 用户口令丢失                |    |
|   | 7.3 电源系统故障处理              |    |
|   | 7.4 配置系统故障处理              |    |
|   | 7.5 终端无显示故障处理             |    |

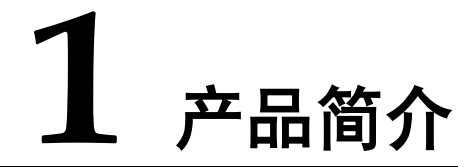

浪潮CN9408H以太网交换机是浪潮面向云数据中心推出的新一代、遵循开放原则的 高性能核心/汇聚交换机。CN9408H采用模块化设计,具有4个接口卡槽位,最大支持128 个100GE端口,支持基于OpenBMC的设备管理,兼容开源网络操作系统,可部署在 Spine/Leaf架构网络中,与浪潮数据中心交换机配合构建弹性、无阻塞的CLOS架构数据 中心网络,满足用户高性能、高可用的开放网络要求。

浪潮CN9408H支持交换机平台组件的故障检测、智能诊断。电源支持2+2冗余,热插拔;风扇支持5+1冗余,热插拔;双BIOS设计,搭配故障自恢复机制有效提升系统容错性能;软件关键进程监控、系统过温、过压、过流保护等可靠性设计保证系统稳定、安全;智能风扇调速设计,提升散热效率、降低系统能耗。

### 1.1 产品型号说明

表1-1 CN9408H 系列交换机

| 产品型号    | 描述                                       |
|---------|------------------------------------------|
| CN9408H | •标准 4RU 19 英寸机架                          |
|         | • 28 个 10GE SFP+端口+8 个 100GE QSFP28 端口线卡 |
|         | • 32 个 100GE QSFP28 端口线卡                 |
|         | • 最多支持四张线卡混插                             |
|         | • 可插拔双电源                                 |

## 1.2 CN9408H 系列前面板说明

#### 1.2.1 CN9408H

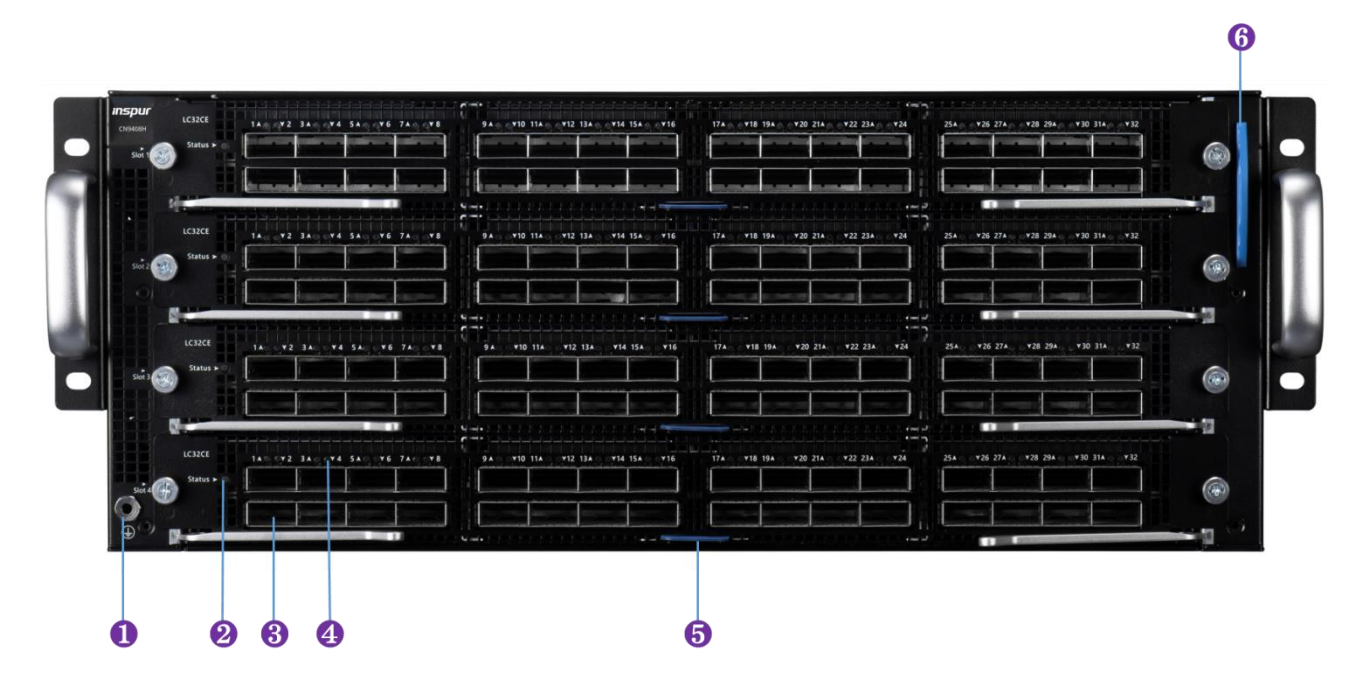

图 1-1 CN9408H 前面板示意图

- (1): 防静电腕带插孔
- (3): SFP+或 QSFP28 端口
- (5): 接口卡可抽取信息卡

- (2): 接口线卡状态指示灯
- (4): SFP+或 QSFP28 端口指示灯
- (6): 整机可抽取信息卡

## 1.3 CN9408H 系列后面板说明

#### 1.3.1 CN9408H

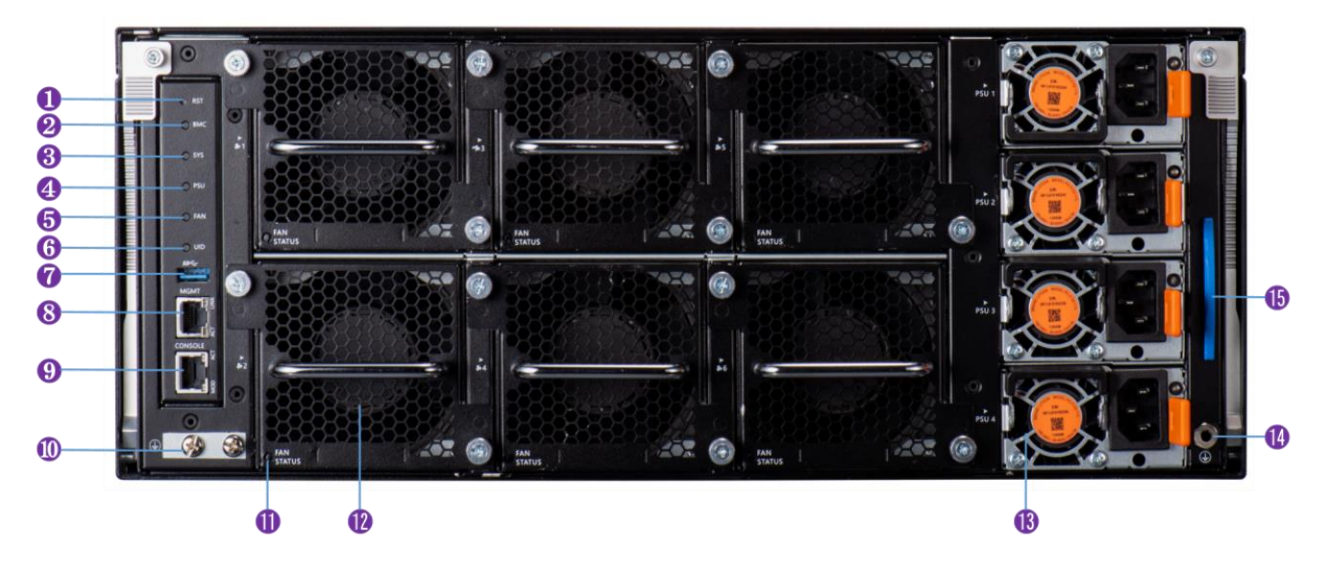

| 图 1-2 | CN9408H 后面板示意图 |
|-------|----------------|
|-------|----------------|

| (1): Reset 按键   | (2): BMC 指示灯  |
|-----------------|---------------|
| (3): SYS 指示灯    | (4): PSU 指示灯  |
| (5): FAN 指示灯    | (6): UID 指示灯  |
| (7): USB 口      | (8): MGMT 端口  |
| (9): Console 端口 | (10): 接地柱     |
| (11):风扇状态指示灯    | (12): 风扇模组    |
| (13): PSU       | (14): 防静电腕带插孔 |
| (15): 整机可抽取信息卡  |               |

#### 1.3.2 CN9408H 系列端口说明

#### 1.3.3 业务端口

CN9408H 系列的业务接口如表 1-2 所示。

#### 表 1-2 CN9408H 系列业务接口

| 接口类型 |         | 数量 | 描述                                                                 |
|------|---------|----|--------------------------------------------------------------------|
| 线卡1  | CN9408H | 32 | 接口支持光模块类型如下: <ul> <li>100G QSFP28 光接口,可使用 QSFP28 光模块类型;</li> </ul> |
|      |         |    | • 40G QSFP+光接口,可使用 QSFP+光模块类型;                                     |

| 接口类型 |         | 数量   | 描述                                                                            |
|------|---------|------|-------------------------------------------------------------------------------|
| 线卡 2 | CN9408H | 28+8 | 28 个 10GE SFP+光接口,可使用 SFP+光模块类型;<br>8 个 100GE QSFP28 光接口,可使用 QSFP28 光模块<br>类型 |

#### 1.3.4 管理端口

Console □

控制台端口使用一个8 引脚的RJ-45 连接器。当要连接交换机的控制台端口到一台计算机时,我们需要一个 RJ-45-to-DB-9 的适配电缆。推荐使用随机附赠的网线。

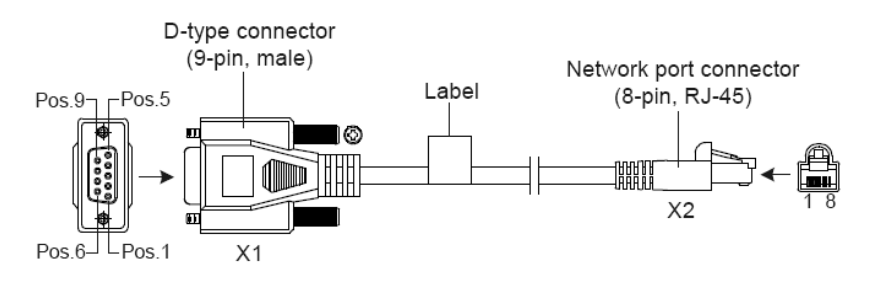

图 3-1 DB9 to RJ45 控制台接口连接线缆

具体引脚参考如下表格:

表 3-1 RJ-45-to-DB-9 电缆顺序

| RJ45 | 信号                        | 方向       | DB-9 |
|------|---------------------------|----------|------|
| 1    | CTS (Clear To Send)       | <b>→</b> | 8    |
| 2    | DSR (Data Set Ready)      | <b>→</b> | 6    |
| 3    | RXD (Receive Data)        | →        | 2    |
| 4    | GND                       |          | 5    |
| 5    | GND                       |          | 5    |
| 6    | TXD (Transmit Data)       | ←        | 3    |
| 7    | DTR (Data Terminal Ready) | <b>←</b> | 4    |

| 8 RTS (Request To Send) ~ 7 | 8 | RTS (Request To Send) | ← | 7 |  |
|-----------------------------|---|-----------------------|---|---|--|
|-----------------------------|---|-----------------------|---|---|--|

CONSOLE 口属性如下表格:

| 属性    | 描述                                                                    |
|-------|-----------------------------------------------------------------------|
| 连接器类型 | RJ45                                                                  |
| 符合标准  | EIA/TIA-232                                                           |
| 速率    | 115200bit/s                                                           |
| 支持服务  | <ul> <li>与字符终端相连</li> <li>与本地终端(可以是 PC)的串口相连,并在终端上运行终端仿真程序</li> </ul> |

#### 管理用以太网口

CN9408H 交换机集成了带外管理以太网口,接口为 1000Base-TX 或者 100Base-T。推荐使用随机附赠的线缆。

| 属性     | 描述                      |  |
|--------|-------------------------|--|
| 连接器类型  | RJ45                    |  |
| 接口传输速率 | • 支持 10/100M 速率自适应      |  |
|        | ● 支持全双工/半双工工作模式自协商      |  |
|        | • MDI/MDI-X 自适应         |  |
| 使用电缆规格 | 5 类及 5 类以上双绞线           |  |
| 最大传输距离 | 100m                    |  |
| 符合标准   | IEEE 802.3              |  |
| 作用与服务  | 用于应用程序和 BIOS、ONIE 升级及网管 |  |

#### USB □

CN9408H 交换机前面板均提供一个符合 OHC 标准的 USB2.0 接口,可以支持 480Mbps 的上传下载速率。通过这个接口,用户可以和交换机上的 Flash 文件系统进行文件交互,例如: 上传或下载应用程序文件等。

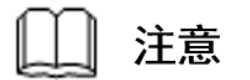

因不同厂商 USB 设备的兼容性和驱动存在差异, Inspur 不保证所有厂商的 USB 设备能在 CN9408H 交换机上正常使用。如果出现 USB 设备不能正常使用的情况,不属于交换 机故障,此时,请尝试使用其他厂商的 USB 设备。

## 1.4 CN9408H 指示灯说明

#### 1.4.1 系统指示灯

| 指示灯名称 | 状态   | 说明             |
|-------|------|----------------|
| SYS   | 绿色常亮 | 系统启动完成并且工作状态正常 |
|       | 绿色闪烁 | 系统正在启动         |
|       | 黄色常亮 | 系统存在一般故障       |
|       | 红色常亮 | 系统存在严重故障       |
|       | 熄灭   | 设备未上电          |

#### 1.4.2 风扇指示灯

| 指示灯名称         | 状态   | 说明                                       |  |
|---------------|------|------------------------------------------|--|
| FAN(后面<br>板)  | 绿色常亮 | 所有风扇在位并且工作状态正常                           |  |
|               | 黄色常亮 | 一般故障:有一个风扇不在位或全部风扇在位时一个工作状态<br>异常        |  |
|               | 红色常亮 | 严重故障:两个及以上风扇不在位或风扇全部在位时有两个风<br>扇模块工作状态异常 |  |
|               | 熄灭   | 设备未上电                                    |  |
| FAN(风扇模<br>组) | 绿色常亮 | 风扇在位并且工作正常                               |  |
|               | 熄灭   | 风扇不在位或设备未上电                              |  |

#### 1.4.3 电源指示灯

| 指示灯名称         | 状态   | 说明                                                 |
|---------------|------|----------------------------------------------------|
| PSU(后面板)      | 绿色常亮 | 两个 PSU 在位并且两个 PSU 工作状态正常                           |
|               | 黄色常亮 | 一般故障:一个 PSU 在位且工作状态正常或两个 PSU 在位其中<br>一个 PSU 工作状态异常 |
|               | 红色常亮 | 严重故障:单 PSU 电源在位且工作异常或两个 PSU 电源在位两个 PSU 工作异常        |
|               | 熄灭   | 设备未上电                                              |
| PSU(电源模<br>块) | 绿色常亮 | 电源在位并且工作正常                                         |
|               | 熄灭   | 电源不在位或设备未上电                                        |

## 1.4.4 BMC 指示灯

| 指示灯名称 | 状态   | 说明               |  |
|-------|------|------------------|--|
| BMC   | 绿色闪烁 | BMC 正在启动         |  |
|       | 绿色常亮 | BMC 启动完成并且工作状态正常 |  |
|       | 黄色常亮 | BMC 存在一般故障       |  |
|       | 红色常亮 | BMC 存在严重故障       |  |
|       | 熄灭   | 设备未上电            |  |

## 1.4.5 以太网管理端口指示灯

| 指示灯名称 | 状态                           | 说明                         |
|-------|------------------------------|----------------------------|
| MGMT  | 绿色常亮 端口 UP, 工作在 100/1000M 模式 |                            |
|       | 绿色闪烁                         | 端口工作在 100/1000M 模式,并且有数据收发 |
|       | 熄灭                           | 端口未接网线或端口没有 UP             |

## 1.4.6 10G SFP+ 端口指示灯

| 指示灯名称 | 状态   | 说明                     |
|-------|------|------------------------|
| 线卡 2: | 绿色常亮 | 端口工作在 25G 模式并且 LINK UP |
| 1-28  | 绿色闪烁 | 端口工作在 25G 模式并且有数据收发    |

| 指示灯名称 | 状态   | 说明                     |
|-------|------|------------------------|
|       | 黄色常亮 | 端口工作在 10G 模式并且 LINK UP |
|       | 黄色闪烁 | 端口工作在 10G 模式并且有数据收发    |
|       | 启动阶段 | 黄色常亮,电源上电到操作系统完成初始化    |
|       | 熄灭   | 未接网线或端口没有 LINK UP      |

## 1.4.7 100G QSFP28 指示灯

| 指示灯名称      | 状态   | 说明                      |
|------------|------|-------------------------|
| 线卡1;       | 绿色常亮 | 端口工作在 100G 模式并且 LINK UP |
| 线卡 2:29-36 | 绿色闪烁 | 端口工作在 100G 模式并且有数据收发    |
|            | 黄色常亮 | 端口工作在 40G 模式并且 LINK UP  |
|            | 黄色闪烁 | 端口工作在 40G 模式并且有数据收发     |
|            | 启动阶段 | 黄色常亮, 电源上电到操作系统完成初始化    |
|            | 熄灭   | 未接网线或端口没有 LINK UP       |

# **2** <sub>安装指导</sub>

## 2.1 安装前的准备

#### 2.1.1 安全警告

为避免使用不当造成设备损坏及对人身的伤害,请遵从以下的注意事项:

- 在清洗交换机之前,应先将电源拔掉。不要用湿润的抹布擦拭交换机,不可用液体 清洗交换机。
- 请不要将交换机放在水边或潮湿的地方,并防止水或湿气进入交换机机壳。
- 请不要将交换机放在不稳定的箱子或桌子上,万一跌落,会对交换机造成严重损害。
- 应保持室内通风良好并保持交换机通气孔畅通。
- 交换机要在正确的电压下才能正常工作,请确认工作电压同交换机所标示的电压相符。
- 为减少受电击的危险,在交换机工作时不要打开外壳,即使在不带电的情况下,也不 要随意打开交换机机壳。
- 在更换接口板时一定要使用防静电手套,防止静电损坏单板。

#### 2.1.2 安装前检查

为了保证交换机的正常工作环境,CN9408H 交换机对工作场所有以下要求:

- 确认交换机的入风口及通风口处留有空间,以利于交换机机箱的散热。
- 确认机柜和工作台自身有良好的通风散热系统。
- 确认机柜及工作台足够牢固,能够支撑交换机及其安装附件的重量。
- 确认机柜及工作台的良好接地。

为了保证交换机长期稳定工作,安装场所还应满足以下几个要求:

#### 温湿度要求

为保证交换机正常工作和使用寿命,机房内需维持一定的温度和湿度。若机房内长期湿度过高,易造成绝缘材料绝缘不良甚至漏电,有时也易发生材料机械性能变化、金属部件锈蚀等现象;若相对湿度过低,绝缘垫片会干缩而引起紧固螺丝松动,同时在干燥气候环境下,易产生静电,危害交换机上的电路;温度过高则危害更大,长期的高温将加速绝缘材料的老化过程,使交换机的可靠性大大降低,严重影响其寿命。

#### 表 2-1 温湿度要求

| 项目            | CN9408H |
|---------------|---------|
| 工作环境温度        | 0∼45°C  |
| 工作环境相对湿度(非凝露) | 10%~95% |

#### 洁净度要求

灰尘对交换机的运行安全是一大危害。室内灰尘落在机体上,可以造成静电吸附,使金属接插件或金属接点接触不良。尤其是在室内相对湿度偏低的情况下,更易造成静电吸附,不但会影响设备寿命,而且容易造成通信故障。

#### 表 2-2 机房灰尘含量要求

| 机械活性物质   | 单位    | 含量                  |
|----------|-------|---------------------|
| 灰尘粒子     | 粒/m3  | ≪3×104(3 天内桌面无可见灰尘) |
| 注: 灰尘粒子直 | 径≥5um |                     |

除灰尘外,交换机机房对空气中所含的盐、酸、硫化物也有严格的要求。这些有害气体 会加速金属的腐蚀和某些部件的老化过程。机房内应防止有害气体如 SO2、H2S、NH3、 Cl2 等的侵入。

#### 表 2-3 机房有害气体限值

| 气体                   | 最大值 (mg/m3) |
|----------------------|-------------|
| 二氧化硫 SO <sub>2</sub> | 0.2         |
| 硫化氢 H <sub>2</sub> S | 0.006       |
| 氨 NH <sub>3</sub>    | 0.05        |
| 氯气 Cl <sub>2</sub>   | 0.01        |

#### 抗干扰要求

交换机在使用中可能受到来自系统外部的干扰,这些干扰通过电容耦合、电感耦合、电 磁波辐射、公共阻抗(包括接地系统)耦合和导线(电源线、信号线和输出线等)的传 导方式对设备产生影响。

为此应注意:

- 交流供电系统为 TN 系统,交流电源插座应采用有保护地线(PE)的单相三线电源 插座,使设备上滤波电路能有效的滤除电网干扰。
- 交换机工作地点远离强功率无线电发射台、雷达发射台、高频大电流设备。
- 必要时采取电磁屏蔽的方法,如接口电缆采用屏蔽电缆。
- 接口电缆要求在室内走线,禁止户外走线,以防止因雷电产生的过电压、过电流将 设备信号口损坏。

激光使用安全

• 本系列交换机属于1 类激光设备。

说明

本系列交换机的可选光口板若处于工作状态,请不要直视这些光接口,因为光纤发出的 光束具有很高的能量,可能会伤害到视网膜。

#### 2.2 安装

在安装之前,请准备好以下的工具:

- 防静电腕带
- 十字螺丝刀
- 左右导轨(可选)
- 浮动螺母
- 上架螺丝

\_\_ 说明

CN9408H 交换机不随设备附带安装工具,用户需要自己准备安装工具。

#### 2.2.1 导轨前后端视图

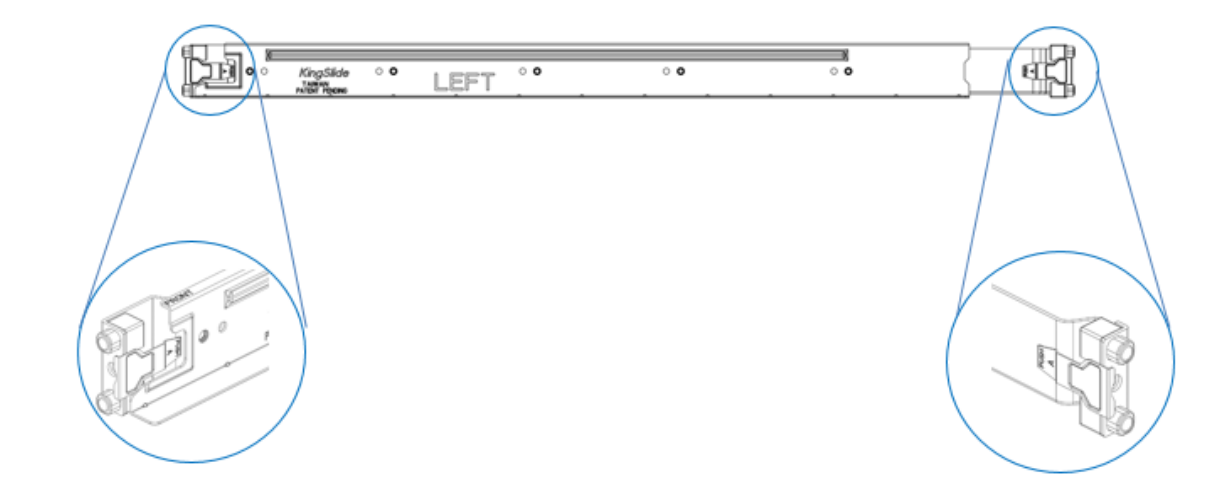

#### 2.2.2 安装导轨

第一步:导轨前端安装到机柜

在机柜上确定导轨安装位置后,按照(1)所示,按压锁扣尾部,使锁扣张开。对准导轨导柱与机柜立柱孔位,按照(2)箭头方向推入导轨,松开锁扣,使锁扣扣紧在机柜上。

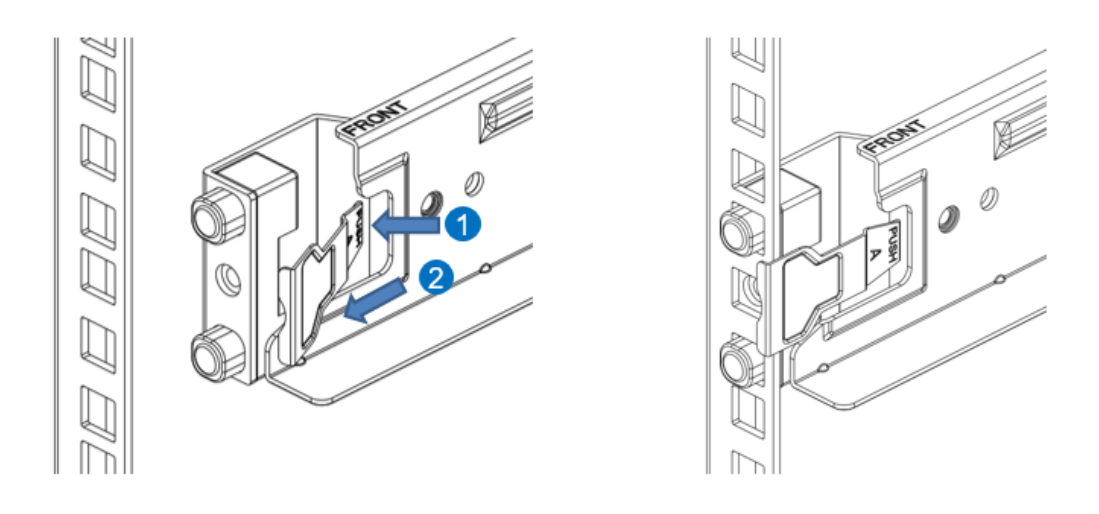

#### 第二步:导轨后端安装到机柜

拉伸延伸架,与导轨前端保持在同一水平方向。按照(1)所示,按压锁扣尾部,使锁扣张开。对准导轨后端导柱与机柜立柱孔位,按照(2)箭头方向推入导轨,松开锁扣,使锁扣扣紧在机柜上。

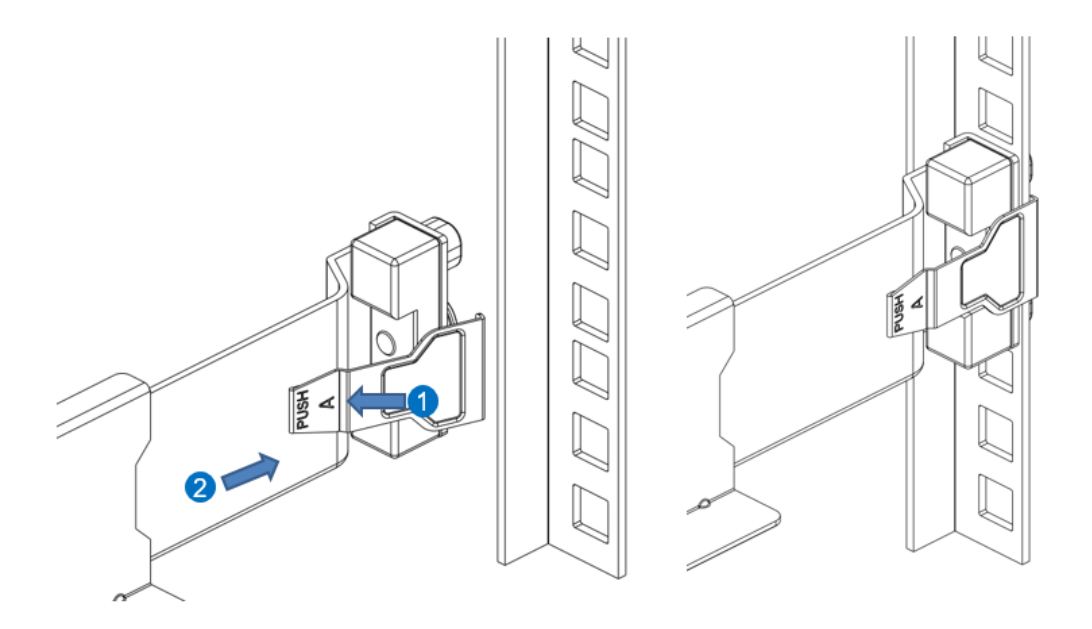

重复一、二步骤,完成另一侧导轨安装,导轨前后端锁附#10-32 螺丝,效果如下图:

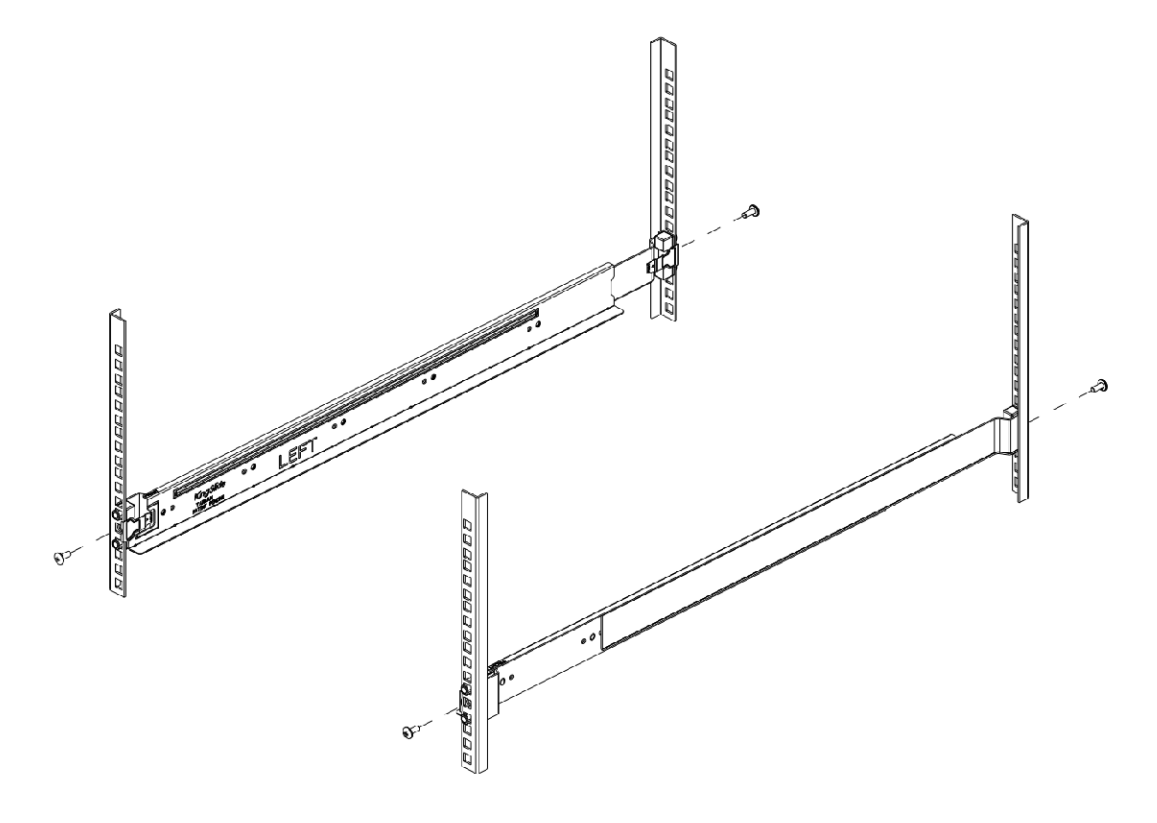

#### 2.2.3 安装浮动螺母

在机柜前立柱对应左右耳朵螺丝孔位置安装浮动螺母。

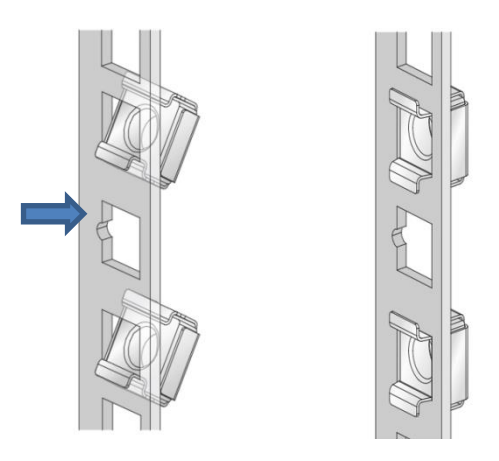

#### 2.2.4 安装交换机

第一步:抬起交换机先将后端放在导轨上,然后从前端将交换机水平推入导轨,如下图。

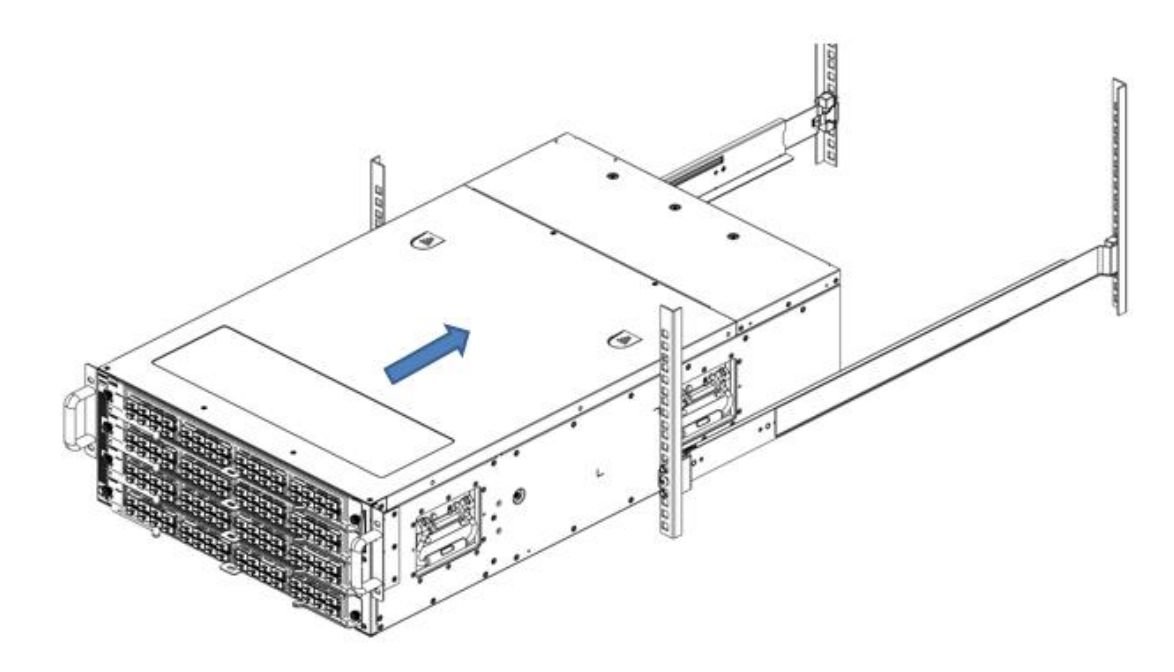

第二步:交换机完全推入机柜后,固定交换机左右耳朵的螺丝,如下图。

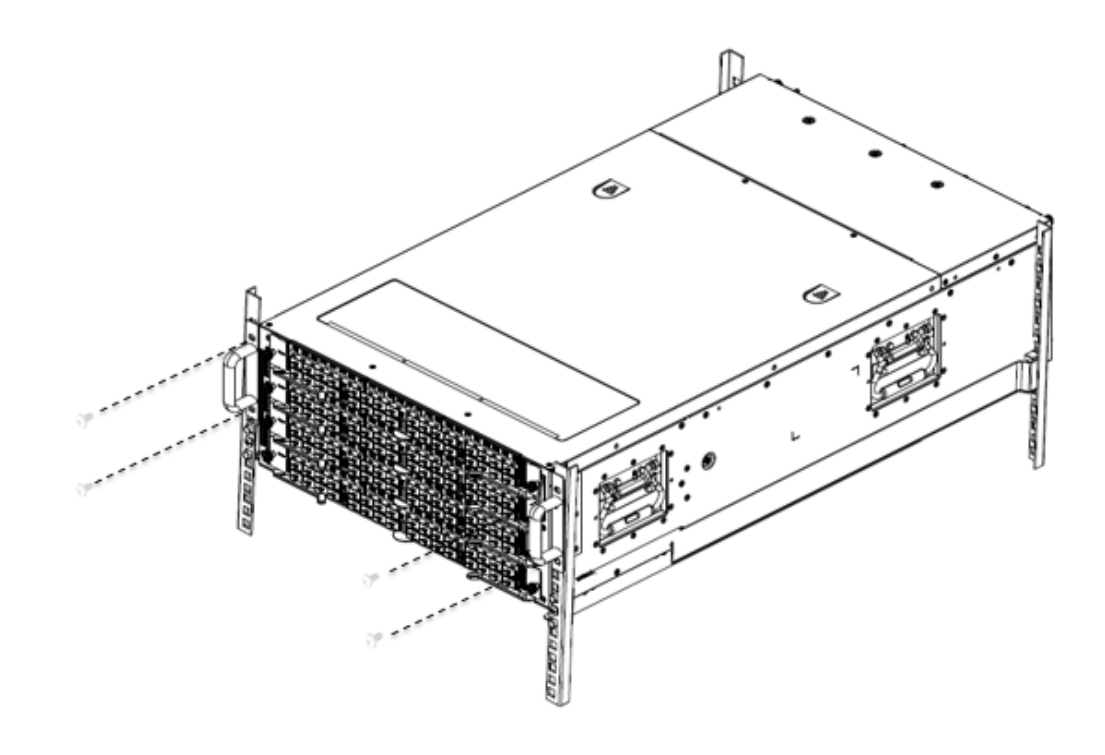

#### 2.2.5 连接接地线到机柜

使用十字螺丝刀将接地线缆 O 型端子连接到机柜的接地点。

#### 2.3 更换电源模块

本型号交换机装配有两个冗余配置可替换的电源模块。取出任一电源模块,不会导致交换机关机。

操作步骤如下:

第一步:将拉手处固定电源线缆的魔术带解开,拔出电源线缆。

第二步:用手握住拉手,再用拇指按压释放锁栓,同时向外拉动拉手。电源模块脱离连接后,指示灯会熄灭。

第三步:移除电源模块。

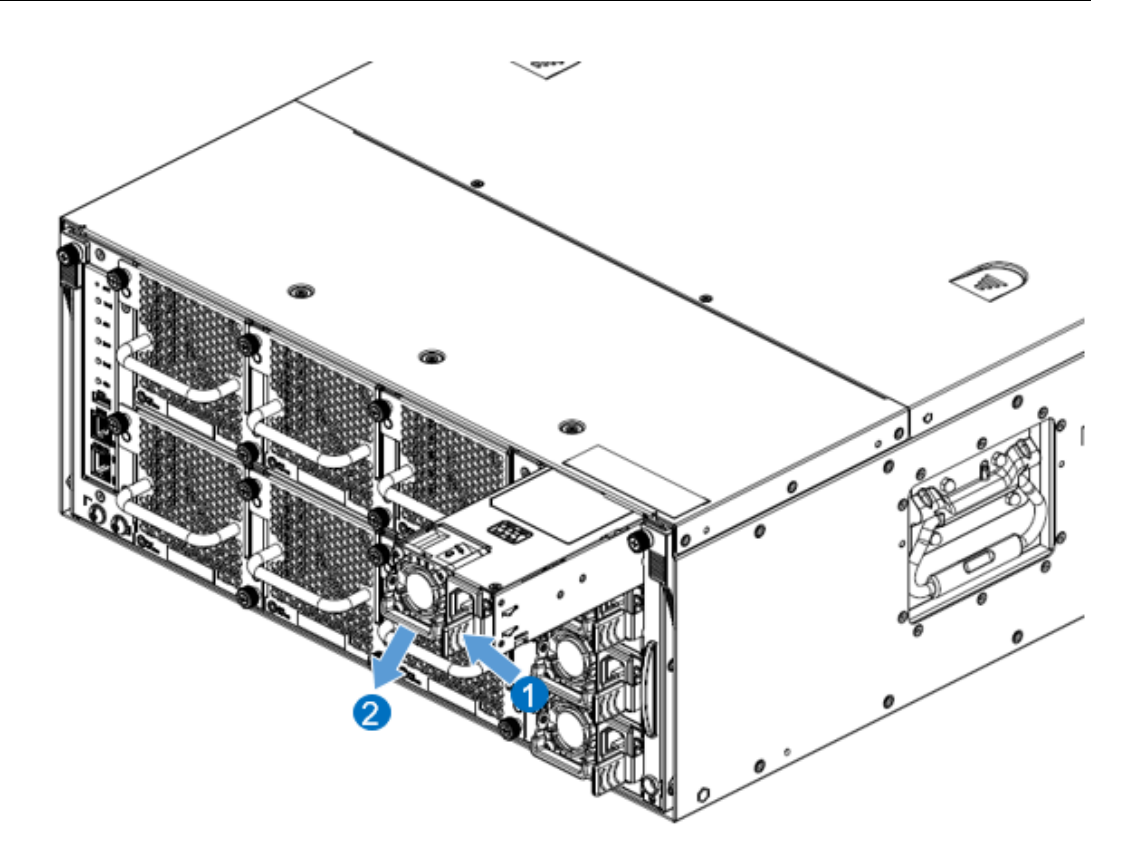

## 2.4 更换风扇模块

操作步骤如下:

第一步: 解锁风扇模块的两个手转螺丝,向外拉动拉手。风扇模块脱离连接后,指示灯 会熄灭。

第二步:移除风扇模块。

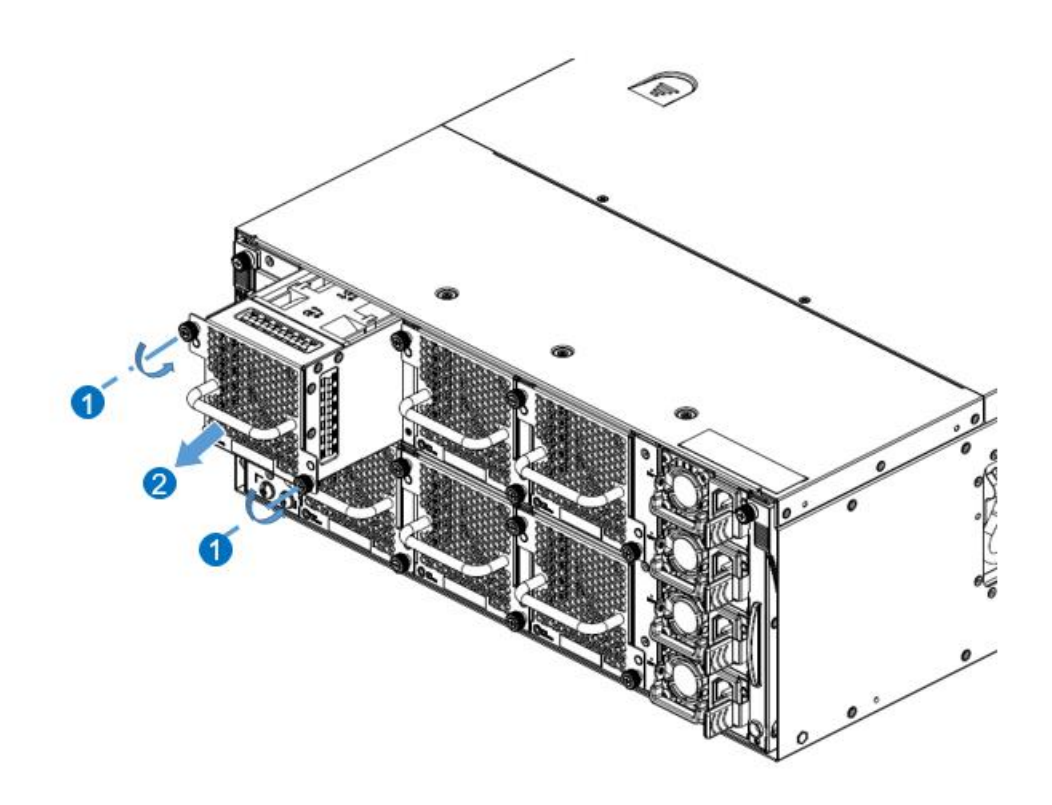

#### 2.5 地线连接

交换机的电源输入端,接有噪声滤波器,其中心地与机箱直接相连,称作机壳地(即保护地),此机 壳地必须良好接地,以使感应电、泄漏电能够安全流入大地,并提高整机的抗电磁干扰的能力。

正确的接地方式:

将交换机的黄绿双色保护接地电缆一端接到交换机接地端子上,另一端接至机房接地排的接线柱上。

以太网交换机接地线应该与交换机机房连接并接地,与消防干线和避雷针接地连接是不正确的做法。

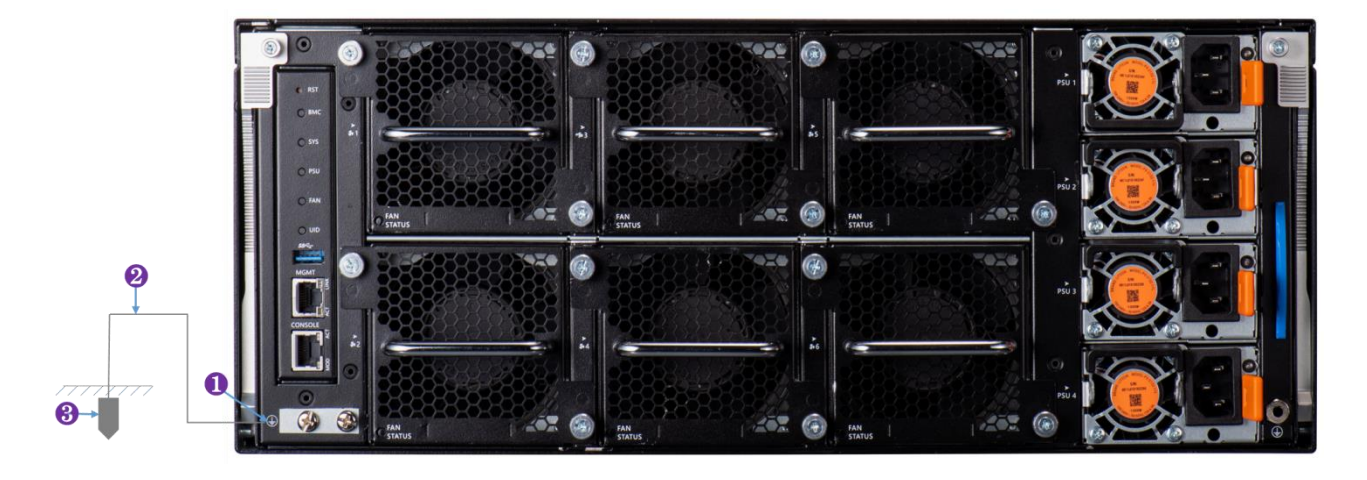

#### 图 2-1 交换机接地线安装示意图

说明:

- (1): 交换机接地端子
- (2): 保护接地电缆
- (3): 机房接地端

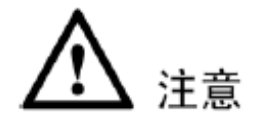

交换机地线的正常连接是交换机防雷、防干扰的重要保障,所以用户必须正确连接地线。图示中的地 线连接位置和机房接地仅供参考,请根据设备实际情况进行连接。

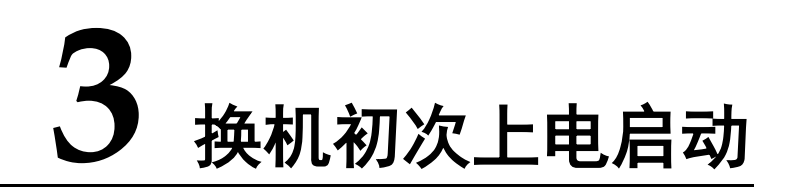

#### 3.1 搭建配置环境并连接电缆

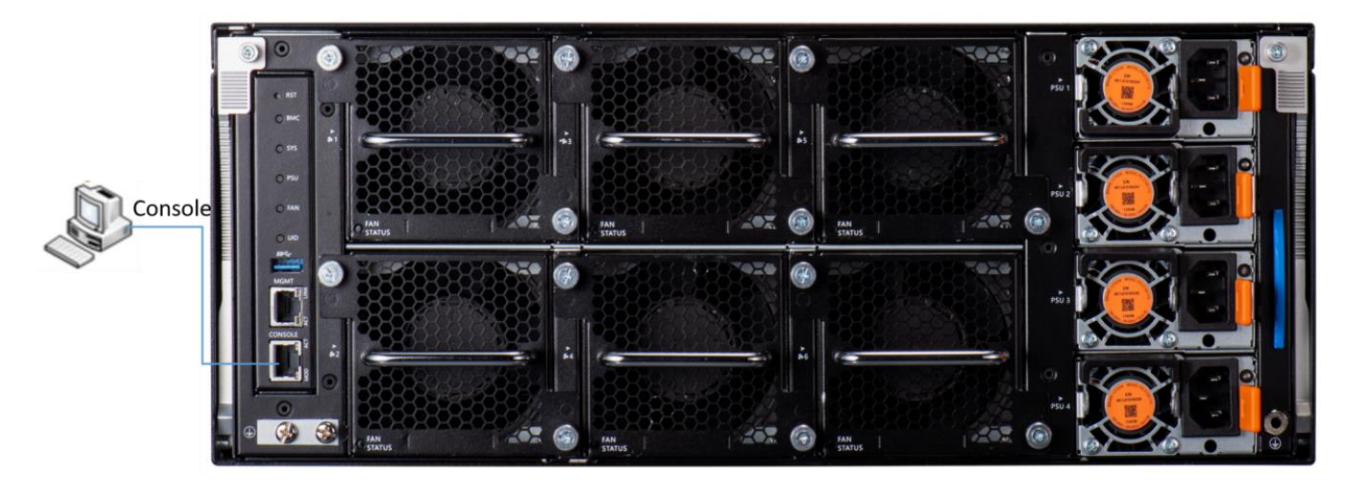

图 3-1 通过 Console 口搭建本地配置环境

- 步骤1 将配置电缆的 DB-9 孔式插头接到要对交换机进行配置的 PC 的串口上。
- 步骤2 将配置电缆的 RJ-45 一端连到交换机的配置口(Console)上。

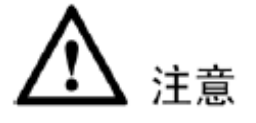

请使用我们随箱提供的 DB-9 to RJ-45 线缆, 否则可能会不兼容。

## 3.2 设置终端参数 (Windows 超级终端)

步骤1 打开 PC,并在 PC 上运行终端仿真程序(如 Windows 系统自带超级终端);

步骤2 设置终端参数(以 Windows XP 的超级终端设置为例)。具体方法如下:

 点击"开始→程序→附件→通讯→超级终端",进入超级终端窗口,建立新的连接,系统弹 出如图所示的连接说明界面。

| Connection Description                              |
|-----------------------------------------------------|
| New Connection                                      |
| Enter a name and choose an icon for the connection: |
| Name:                                               |
| Network                                             |
| lcon:                                               |
|                                                     |
| OK Cancel                                           |

#### **图 3-2** 新建连接

2. 在连接说明界面中键入新连接的名称(如: Network),单击<确定>按钮,系统弹出如下图 所示界面,在[连接时使用]一栏中选择连接使用的串口。

| Connect To          | ? 🛛                                    |
|---------------------|----------------------------------------|
| Network             |                                        |
| Enter details for t | he phone number that you want to dial: |
| Country/region:     | China (86) 💽                           |
| Area code:          | 1                                      |
| Phone number:       |                                        |
| Connect using:      | СОМЗ 💌                                 |
|                     | OK Cancel                              |

#### 图 3-3 设置端口连接

- 串口选择完毕后,单击<确定>按钮,系统弹出连接串口参数设置界面,设置每秒位数为 115200,数据位为8,奇偶校验为无,停止位为1,数据流控制为无。(在其它的 Windows 操 作系统中,"每秒位数"可能被描述为"波特率";"数据流控制"可能被描述为"流量控 制"。)
- 4. 串口参数设置完成后,单击<确定>按钮,系统进入如图所示的超级终端界面。

| 🗞 Network - HyperTerminal               |                                    |
|-----------------------------------------|------------------------------------|
| File Edit View Call Transfer Help       |                                    |
|                                         |                                    |
| L                                       |                                    |
| Connected 0:00:53 Auto detect Auto dete | SCROLL CAPS NUM Capture Print echo |

图 3-4 超级终端界面

- 5. 在超级终端属性对话框中选择 [文件/属性] 菜单项,进入属性窗口。点击属性窗口中的"设置"页签,进入属性设置窗口(如下图所示),在其中选择终端仿真为 VT100,选择完成
  - 后,单击<确定>按钮。

| Network Properties                          |
|---------------------------------------------|
| Connect To Settings                         |
| Function, arrow, and ctrl keys act as       |
| Terminal keys                               |
| Backspace key sends                         |
| Octrl+H ○ Del ○ Ctrl+H, Space, Ctrl+H       |
| Emulation:                                  |
| VT100 VErminal Setup                        |
| Telnet terminal ID: VT100                   |
| Backscroll buffer lines: 500                |
| Play sound when connecting or disconnecting |
| Input Translation ASCII Setup               |
| OK Cancel                                   |

图 3-5 属性设置窗口中终端仿真的设置

**注意** 请使用我们随箱提供的 DB-9 to RJ-45 线缆,否则可能会不兼容。

## 3.3 设置端口参数 (SecureCRT)

- 步骤1 在 PC 上安装 SecureCRT 软件;
- 步骤2 设置 SecureCRT 终端参数:
  - 1. 点击"Quick Connect"按钮进入快速链接窗口。

| 🖬 not        | conn         | ecte         | d – Secu        | reCRT            |                |                |                |              |    |   |
|--------------|--------------|--------------|-----------------|------------------|----------------|----------------|----------------|--------------|----|---|
| <u>F</u> ile | <u>E</u> dit | <u>V</u> iew | <u>O</u> ptions | <u>T</u> ransfer | <u>S</u> cript | Too <u>l</u> s | <u>W</u> indow | <u>H</u> elp |    |   |
| <b>*1 %</b>  | G ŝ          | 0 X)         | Enter host      | <alt+r></alt+r>  | l Pa           | <b>B</b> #     | 6 8            | 3 🕈 🕉        | 10 | 4 |
| Qu           | ick Co       | nnect        | (Alt+Q)         |                  |                |                |                |              |    |   |
|              |              |              | _               |                  |                |                |                |              |    |   |
|              |              |              |                 |                  |                |                |                |              |    |   |
|              |              |              |                 |                  |                |                |                |              |    |   |
|              |              |              |                 |                  |                |                |                |              |    |   |

图 3-6 创建一个快速连接

2. 选择"Serial"协议。

| Quick Conne                                                                                                    | ct                                                                              |                                                     | × |
|----------------------------------------------------------------------------------------------------|---------------------------------------------------------------------------------|-----------------------------------------------------|---|
| Protocol:<br>Hostname:<br>Port:<br>Username:<br>Authentication<br>♥Password<br>♥PublicKey<br>♥Keyboard I<br>♥GSSAPI | SSH2<br>SSH2<br>SSH1<br>Telnet<br>Telnet/SSL<br>RLogin<br>Serial<br>TAPI<br>Raw | None V<br>Prop <u>e</u> rties                       |   |
| ☐ Sho <u>w</u> quick co                                                                                             | nnect on startup                                                                | ✓ Save session<br>○ Open in a tab<br>Connect Cancel |   |

图 3-7 串口协议设置

3. 选择 PC 在使用的串口号(以 COM4 为例)。

| Quick Conne           | ct 🔀                                                                                                    |
|-----------------------|----------------------------------------------------------------------------------------------------|
| <u>P</u> rotocol:     | Serial                                                                                                    |
| P <u>o</u> rt:        | COM4 Flow Control                                                                                                    |
| <u>B</u> aud rate:    |                                                                                                    |
| <u>D</u> ata bits:    |                                                                                                    |
| P <u>a</u> rity:      | COM5<br>COM6                                                                                                    |
| Stop bits:            | COM7<br>COM8                                                                                                    |
| Sho <u>w</u> quick co | COM9<br>COM10 ■<br>COM11<br>COM11<br>COM13<br>COM13<br>COM14<br>COM15<br>COM15<br>COM16<br>COM17<br>COM18<br>COM17<br>COM18<br>COM19<br>COM20<br>Connect Cancel<br>COM20 |

图 3-8 串口参数设置(串口号选择)

- 4. 设置波特率为 115200,数据位为 8,奇偶校验为无,停止位为 1,流量控制为 XON/XOFF, 点击**连接**按钮。
- 5. 使用串口连接 PC,当你在 PC 上按 Enter 键时,可以看到 CLI,如下图。

| 🕞 sei        | rial-c       | on4 -        | Secure          | CRT              |                |                |                |      |      |   |    |  |
|--------------|--------------|--------------|-----------------|------------------|----------------|----------------|----------------|------|------|---|----|--|
| <u>F</u> ile | <u>E</u> dit | <u>V</u> iew | <u>O</u> ptions | <u>T</u> ransfer | <u>S</u> cript | Too <u>l</u> s | <u>W</u> indow | Help |      |   |    |  |
| - <b>1</b> 3 | ) 🕞 🖇        | I 🗶          | Inter host      | <alt+r></alt+r>  |                | R. #           | 8              | 3    | 28 1 | 0 | FA |  |
| 💜 ser        | ial-co       | m4 ×         |                 |                  |                |                |                |      |      |   |    |  |
|              |              |              |                 |                  |                |                |                |      |      |   |    |  |
|              |              |              |                 |                  |                |                |                |      |      |   |    |  |
|              |              |              |                 |                  |                |                |                |      |      |   |    |  |
|              |              |              |                 |                  |                |                |                |      |      |   |    |  |
|              |              |              |                 |                  |                |                |                |      |      |   |    |  |
|              |              |              |                 |                  |                |                |                |      |      |   |    |  |
|              |              |              |                 |                  |                |                |                |      |      |   |    |  |

图 3-9 串口显示窗口

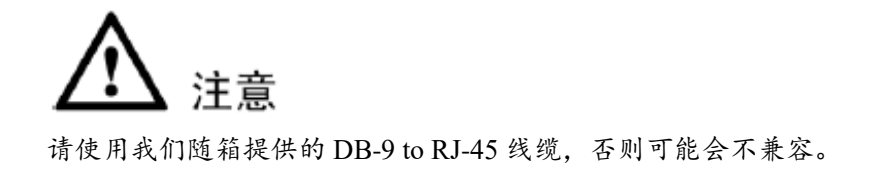

### 3.4 交换机上电

交换机加电启动后,终端上显示设备自检信息,自检结束后,系统进入命令行提示符(如: switch#)等。

键入命令,配置以太网交换机或查看以太网交换机运行状态。需要帮助可以随时键入 "?",具体的配置命令请参考命令行手册或配置手册。

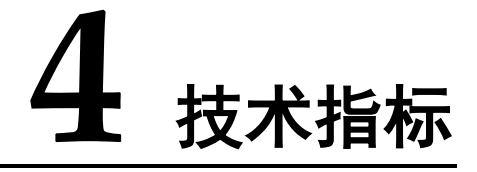

本章介绍 CN9408H 产品整机指标、系统指标和单板指标及性能指标等技术指标,主要包括以下内容:

• 整机参数

#### 4.1 整机参数

CN9408H产品整机参数如表 4-1 所示。

| 项目         |          | 参数                      |  |  |  |
|------------|----------|-------------------------|--|--|--|
| 外形尺寸 (mm)  |          | •448(宽)×762(深)×174.8(高) |  |  |  |
| 整机最大功耗 (W) |          | • 最大1300W × 4           |  |  |  |
| 重量 (kg)    |          | • 53                    |  |  |  |
| 工作温度(℃)    |          | 0~40                    |  |  |  |
| 工作湿度       |          | 10%~90% RH, 无凝结         |  |  |  |
| 交流输入电压     | 额定电压 (V) | 220                     |  |  |  |
| (AC)       | 电压范围 (V) | 115~240 (50Hz/60Hz)     |  |  |  |

表4-1 表 4-1 CN9408H 系列整机参数

## **5** 交换机系统软件加载

交换机如果没有加载操作系统软件,需要通过 ONIE 方式升级操作系统软件。

#### 5.1 ONIE 系统升级

系统上电初始化默认会进入 grup 的 os 选择界面,如要进行版本升级则选择进入 ONIE 系统如 下图所示:

| +                                                                                                    |
|----------------------------------------------------------------------------------------------------|
| *ONIE                                                                                                    |
|                                                                                                    |
|                                                                                                    |
|                                                                                                    |
|                                                                                                    |
| i i                                                                                                    |
| !                                                                                                    |
|                                                                                                    |
|                                                                                                    |
| ,<br>++                                                                                                    |
|                                                                                                    |
| Use the ^ and v keys to select which entry is highlighted.<br>Press enter to boot the selected OS, `e' to edit the commands<br>before booting or `c' for a command-line |

其中"Switch-OS"为进入交换机 OS 系统, "ONIE"为进入 ONIE 升级系统,在此我们要进行交换机 OS 系统升级,所以选择"ONIE"回车进入。

进入 ONIE 系统后,会有交换机 OS 系统操作选项,如下图所示:

其中"Install/uninstall OS"为加载/卸载交换机 OS 系统,通过这俩个选项进行升级必须先卸载原 来的 OS 即先选择" uninstall OS"操作,再进行"Install OS",操作约显繁琐。在此可以直接选择"Rescue"进行升级,该选项无需进行卸载及加载的操作,直接进行升级后就可使用。

选择"Rescue"选项回车进入 Rescue Mode。Rescue Mode 中会管理口会通过 DHCP 自动获取管 理 IP 地址,如下图所示:

| GNU GRUB version 2.02                                                                                                    |        |
|----------------------------------------------------------------------------------------------------|--------|
| +                                                                                                    | -+     |
| *ONIE: Rescue<br>ONIE: Uninstall OS<br>ONIE: Update ONIE<br>ONIE: Embed ONIE                                                                                                    |        |
|                                                                                                    | <br>-+ |
| Use the ^ and V keys to select which entry is highlighted.<br>Press enter to boot the selected OS, `e' to edit the commands<br>before booting or `c' for a command-line.<br>The highlighted entry will be executed automatically in 4s.                                                                                                    |        |
| <pre>ONIE: Rescue Mode<br/>Platform : x86_64-inspur_cn9300_48y8c-r0<br/>Version : 2019.02-V4.1.3<br/>Build Date: 2020-09-05T12:03+08:00<br/>Info: Mounting kernel filesystems done.<br/>Info: Mounting ONIE-BOOT on /mnt/onie-boot<br/>Info: Mounting EFI System on /boot/efi<br/>Info: BIOS mode: UEFI<br/>EEPROM device found.<br/>Watchdog Timer Shutoff successful timer stopped<br/>Starting: detect done.<br/>Info: Using eth0 MAC address: b4:05:5d:51:db:99<br/>Info: eth0: Checking link up.<br/>Info: Trying DHCPv4 on interface: eth0<br/>ONIE: Using DHCPv4 addr: eth0: 172.20.222.179 / 255.255.0.0<br/>Starting: dropbear ssh daemon done.<br/>Starting: dropbear ssh daemon done.</pre> |        |
| discover: Rescue mode detected. Installer disabled.                                                                                                    |        |
| To check the install status inspect /var/log/onie.log.<br>Try this: tail -f /var/log/onie.log                                                                                                    |        |
| ** Rescue Mode Enabled **                                                                                                    |        |

在获取到管理口 IP 地址后通过如下命令进行交换机 OS 系统升级。

| ONIE:/ # onie-nos-install<br>名称 | http:// 服务器 IP 地址//版本文件 | 从管理口将 http 服务器上的<br>版本文件拷贝至交换机中 |
|---------------------------------|-------------------------|---------------------------------|
| ONIE:/ # onie-nos-install<br>名称 | tftp:// 服务器 IP 地址//版本文件 | 从管理口将 tftp 服务器上的<br>版本文件拷贝至交换机中 |

上述俩个命令选择一个即可。下图所示从 http 服务器上的版本文件拷贝至交换机中:

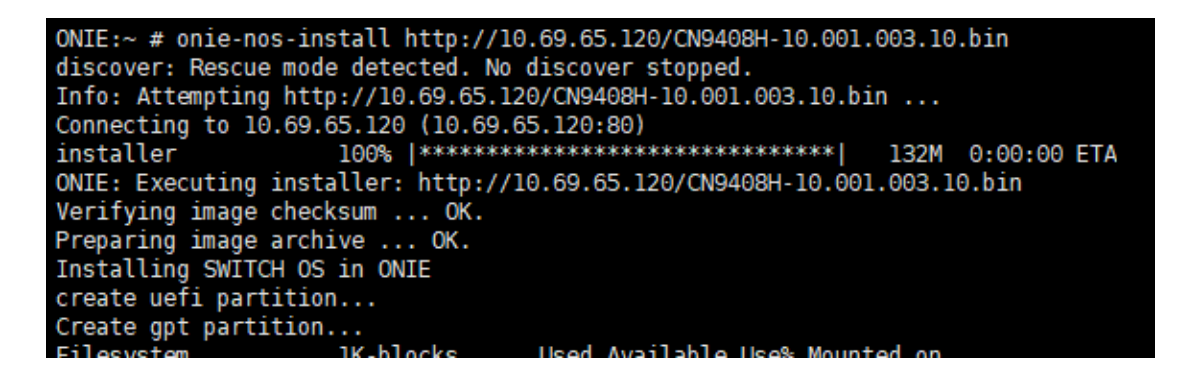

升级完成后交换机会自动重启,重启后又会回到 grup 的 os 选择界面,此时选择"Switch-OS" 为进入交换机 OS 系统,如下图所示:

| GNU GRUB version 2.02                                                                                                    |         |
|----------------------------------------------------------------------------------------------------|---------|
| +                                                                                                    | +       |
| *Switch-OS                                                                                                    | ľ       |
| ONIE                                                                                                    |         |
|                                                                                                    |         |
|                                                                                                    |         |
|                                                                                                    |         |
|                                                                                                    |         |
|                                                                                                    |         |
|                                                                                                    |         |
|                                                                                                    |         |
| ۱<br>+                                                                                                    | ا<br>++ |
|                                                                                                    |         |
| Use the ^ and v keys to select which entry is highlighted.<br>Pross enter to boot the selected OS `a' to edit the commands |         |
| before booting or `c' for a command-line.                                                                                  |         |
|                                                                                                    |         |

此后交换机运行新的交换机 OS 版本。

- > ONIE 系统升级后, flash 中保存的 license 以及 boot 中的 image 会被清除。
- ➤ License 获取请联系售后人员。

## **6** 交换机操作系统升级

## 6.1 操作系统升级

CN9408H 交换机可以通过操作系统进行操作系统软件升级,而不必通过更换硬件来增加新特性增强系统性能。

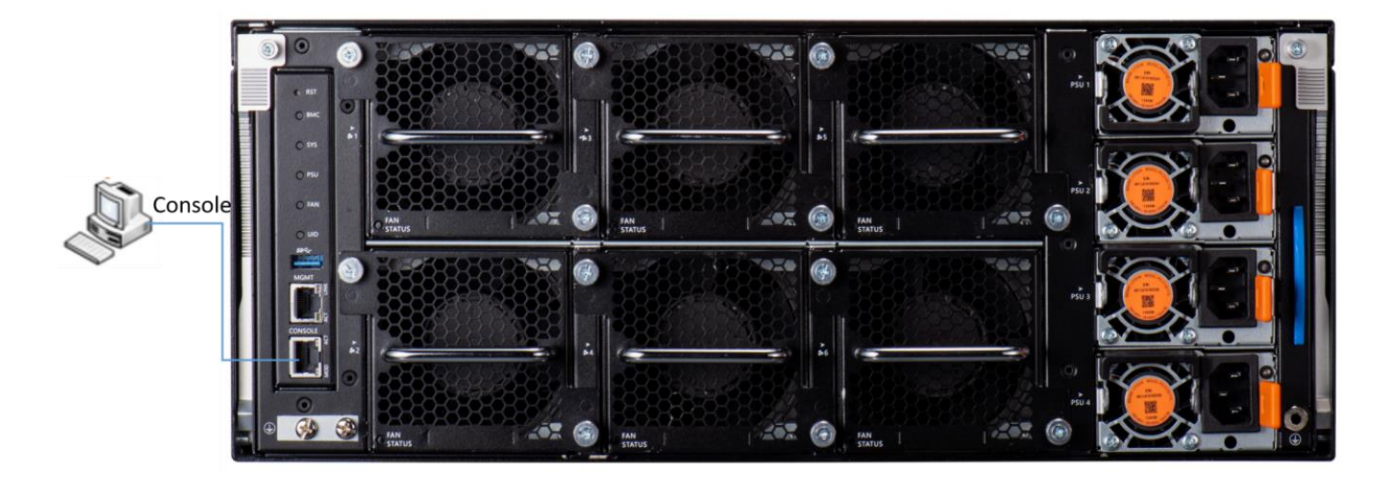

#### 图 6-1 升级操作系统

步骤1: 拷贝待升级的系统软件到交换机

在交换机特权模式下,使用 copy 命令将 TFTP 服务器上的软件镜像文件拷贝到交换机 Flash 的 boot 文件夹下。

Switch# copy mgmt-if tftp://10.69.65.120/CN9408H-10.001.003.10B.bin flash:/boot/CN9408H-10.001.003.10B.bin

拷贝之前,请检查交换机的 Flash 是否有足够的空间。如果空间不够,请删除多余的文件。

步骤2: 指定系统下次加载的软件镜像文件

当把新软件 Image 文件拷贝到交换机指定文件夹后,你可以使用 boot 命令设置该镜像为下 次重启后交换机所使用的软件 Image。

Switch(config) # boot system flash:/boot/CN9408H-10.001.003.10B.bin

#### 步骤3: 查看下次交换机重启后所加载的软件 Image

当设置好交换机下次重启所使用的 Image 后,你可以使用 show 命令去查看设置是否正确。

| Switch# show boot images                   |                |                            |  |  |  |  |  |
|--------------------------------------------|----------------|----------------------------|--|--|--|--|--|
| System image files list:                   |                |                            |  |  |  |  |  |
| Current boot image version: 10.001.003.10A |                |                            |  |  |  |  |  |
| Create Time                                | Version        | File name                  |  |  |  |  |  |
|                                            |                |                            |  |  |  |  |  |
| 2011-01-01 15:03:30                        | 10.001.003.10A | CN9408H-10.001.003.10A.bin |  |  |  |  |  |
| * 2011-05-28 10:08:38                      | 10.001.003.10B | CN9408H-10.001.003.10B.bin |  |  |  |  |  |

在看到的这些软件镜像文件中,前面标有星号\*的就是下次交换机重启后将要加载的操 作系统软件系统镜像。

## 7 维护和故障处理

#### 7.1 加载失败的处理

加载失败后,系统会保持在原来的版本运行。用户此时首先重新检查物理端口是否连接完好。 如果有端口没有连接好,则重新将端口连接一遍,保证物理连接无误,重新开始加载过程。如 果物理连接是好的,则检查超级终端上显示的加载过程的信息,检查是否有输入错误等。如果 有输入错误,请改正输入错误,重新加载。例如,在使用 TFTP 协议时输入了错误的 Server 和 Switch 的 IP 地址、输入了错误的加载软件的名字、没有指定正确的 TFTP server 的正确工 作路径等;如果用户遇到物理连接完好、加载过程中也没有任何输入错误而最终加载失败的情 况,请联系您的技术支持/销售/代理商寻求帮助。

## 7.2 用户口令丢失

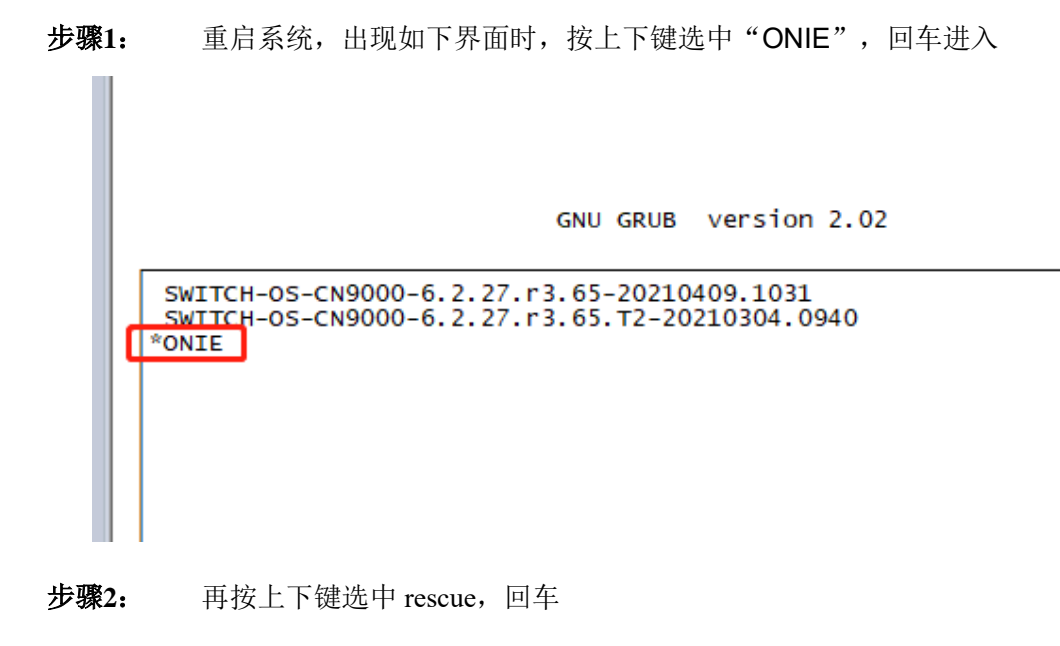

GNU GRUB version 2.02

ONTE: Install OS \*ONTE: Rescue ONIE: Uninstall OS ONIE: Update ONIE ONIE: Embed ONIE

```
Use the ▲ and ▼ keys to select which entry is highlighted.
Press enter to boot the selected OS, `e' to edit the commands
before booting or `c' for a command-line.
```

步骤3: 进入系统后按照提示进入如下模式:

ONIE:/#

步骤4: 依次输入如下命令:

ONIE:/ # sgdisk -p /dev/sda

Disk /dev/sda: 468862128 sectors, 223.6 GiB

Logical sector size: 512 bytes

Disk identifier (GUID): EEF80A4F-8B68-4FDE-B01F-C01CA6A51EF7

Partition table holds up to 128 entries

First usable sector is 34, last usable sector is 468862094

Partitions will be aligned on 2048-sector boundaries

Total free space is 417743981 sectors (199.2 GiB)

| Number | Start (sector) | End (sector) Size | Code      | Name    |               |
|--------|----------------|-------------------|-----------|---------|---------------|
| 1      | 2048           | 526335            | 256.0 MiB | EF00    | EFI System    |
| 2      | 526336         | 788479            | 128.0 MiB | 3000    | ONIE-BOOT     |
| 3      | 788480         | 17565695          | 8.0 GiB   | 8300    | Switch-OS     |
| 4      | 17565696       | 34342911          | 8.0 GiB   | 8300 \$ | Switch-BOOT   |
| 5      | 34342912       | 51120127          | 8.0 GiB   | 8300 \$ | Switch-CONFIG |

ONIE:/ # mkdir -p /mnt/flash

ONIE:/ # mount -t ext4 /dev/sda5 /mnt/flash

ONIE:/ # cd /mnt/flash/

ONIE:/mnt/flash # vi startup-config.conf

进入 vi 界面后先输入"i",再按下键 将界面拉到最后,修改配置文件的 line con 0 和 line vty 0 7 部分配置为下面这样(标红部分)

line con 0

exec-timeout 35791 0

no line-password

no login

line vty 0 7

exec-timeout 35791 0

privilege level 4

no line-password

no login

- 5、改完后按下"Esc",再输入":wq"保存配置;
- 6、再回到 ONIE 界面输入如下命令:

ONIE:/mnt/flash # cd /

ONIE:/ # sync

ONIE:/ # umount /mnt/flash/

6、再输入 reboot 重启即可

ONIE:/ # reboot

#### 7.3 电源系统故障处理

交换机可以根据前面板上的 PWR 指示灯,来判断交换机电源系统是否故障:电源系统 工作正常时, PWR 指示灯应保持常亮;当电源指示灯 PWR 不亮时,请进行如下检查:

- 交换机电源线是否连接正确。
- 交换机供电电源与交换机所要求的电源是否匹配(AC 或 DC)。

#### 7.4 配置系统故障处理

交换机上电后,如果系统正常,将在配置终端上显示启动信息;如果配置系统出现故障,配置 终端可能无显示或者显示乱码。

#### 7.5 终端无显示故障处理

如果上电后,配置终端无显示信息,首先要做以下检查:

步骤1: 电源是否正常。

步骤2: 配置口(Console)电缆是否正确连接。

- **步骤3**:如果以上检查未发现问题,很可能是配置电缆有问题或者终端(如超级终端)参数 的设置错误,请进行相应的检查。
- 步骤4:终端显示乱码故障处理

如果配置终端上显示乱码,很可能是终端(如超级终端)参数的设置错误。请确认终端(如超级终端)的参数设置: 波特率为 115200,数据位为 8,奇偶校验为无,停止位为 1,流量控制为无,选择终端仿真为 VT100。